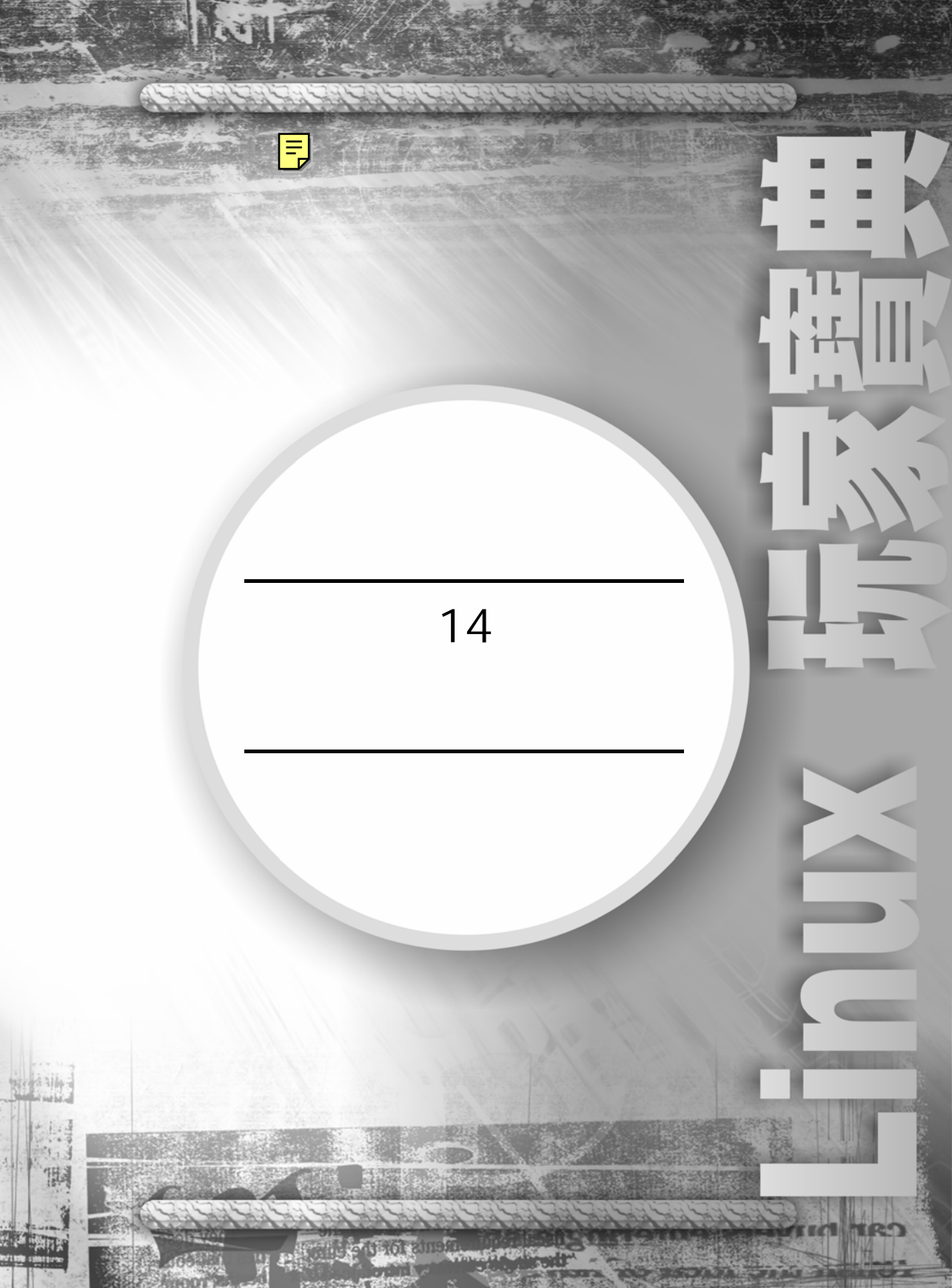

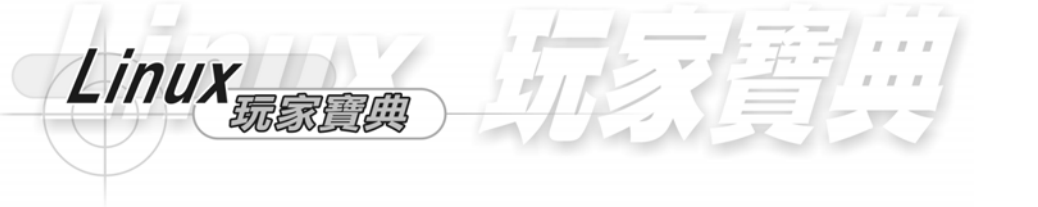

# 第14章 使用者與群組管理

## 14-1 在 Linux 上的使用者與群組

使用者和群組形成接觸 Linux 的系統安全。每一個系統的使用者都有他自己的帳號、目錄、密碼和預設的群組。在 multiuser 多人同時使用的作業系統中,建立帳號 讓我們可以分辨不同的使用者。如果沒有帳號,系統將很難分辨哪個檔案屬於哪一個 使用者,或者哪個使用者可以使用哪個資源。在 Linux 上我們使用使用者的 ID 或 UID 來分辨他們。UID 通常被核心來辨別是哪一個使用者。UID 是用數字編號來表達使用 者,它讓我們在系統上很輕易的就可以辨別是哪一個使用者。而使用者帳號是儲存在 /etc/passwd 的檔案中。這個檔案由每一個使用者的 UID、使用者名稱、密碼、和群 組 ID、目錄和預定的 shell 所組成。我們使用群組就可以很輕易的就分配或限制一群 指定的帳號和設定群組的存取檔案權限。

## 使用者帳號的檔案/etc/passwd

14-1

/etc/passwd 是使用者的資訊文字資料庫。它包含了每一個使用者進入作業系統時的帳號與資訊。每一個使用者都有下列的欄位。

<使用者名稱>:<密碼>:<UID>:<GID>:<全名>:<家目錄>:<預設 shell>

我們使用 more /etc/passwd 就可以看出/etc/passwd 的內容。

[root@flash chaiyen]# more /etc/passwd root:x:0:0:root:/root:/bin/bash bin:x:1:1:bin:/bin:/sbin/nologin daemon:x:2:2:daemon:/sbin/sbin/nologin adm:x:3:4:adm:/var/adm:/sbin/nologin lp:x:4:7:lp:/var/spool/lpd:/sbin/nologin sync:x:5:0:sync:/sbin:/bin/sync shutdown:x:6:0:shutdown:/sbin:/sbin/shutdown halt:x:7:0:halt:/sbin:/sbin/halt mail:x:8:12:mail:/var/spool/mail:/sbin/nologin news:x:9:13:news:/var/spool/news: uucp:x:10:14:uucp:/var/spool/uucp:/sbin/nologin games:x:12:100:games:/usr/games:/sbin/nologin gopher:x:13:30:gopher:/var/gopher:/sbin/nologin

使用者與群組管理 ident:x:98:98:pident user:/:/sbin/nologin radvd:x:75:75:radvd user:/:/bin/false postgres:x:26:26:PostgreSQL Server:/var/lib/pgsql:/bin/bash apache:x:48:48:Apache:/var/www:/bin/false squid:x:23:23::/var/spool/squid:/dev/null named:x:25:25:Named:/var/named:/bin/false pcap:x:77:77::/var/arpwatch:/sbin/nologin amanda:x:33:6:Amanda user:/var/lib/amanda:/bin/bash junkbust:x:73:73::/etc/junkbuster:/bin/bash mailman:x:41:41:GNU Mailing List Manager:/var/mailman:/bin/false mysql:x:27:27:MySQL Server:/var/lib/mysql:/bin/bash netdump:x:34:34:Network Crash Dump user:/var/crash:/bin/bash ldap:x:55:55:LDAP User:/var/lib/ldap:/bin/false postfix:x:89:89::/var/spool/postfix:/bin/true pym·x·24·24·/usr/share/pym3·/bin/bash chaiven:x:500:500::/home/chaiven:/bin/bash <del>iustin:x:501:501::/home/iustin:/bin/bash</del> ju:x:502:502::/home/ju:/bin/bash

我們可以發現 root 的使用者 UID 為 0, 而其 GID 也為 0, root 超級使用者的目錄 是在/root,而 root 預設使用的 shell 為/bin/bash。我們使用者 chaiyen 的使用者 UID 為 500 而 GID 也為 500,而 chaiyen 的目錄是在/home/chaiyen,而使用者 chaiyen 預設的 shell 是/bin/bash。

<使用者名稱>:<密碼>:<UID>:<GID>:<全名>:<家目錄>:<預設 shell>

- 使用者名稱 : 我們使用使用者名稱來登錄作業系統,而且我們可以藉 由使用者名稱來辨別使用者的帳號。使用者名稱在命名時不可有空 白,開頭使用字母或數字。
- · 密碼:這個欄位包含了使用者的密碼加密。加密的密碼是由 passwd 指令所產生,而且不是放在/etc/passwd 的檔案中。
- UID:每一個使用者在作業系統都有一個 UID,UID 是數字的使用者 編號帳號,我們的系統核心就是使用使用者編號來辨別不同的使用 者,在 Linux 中,使用者 chaiyen 的 UID 為 500,而唯一不變的超級 使用者,他的使用者編號 UID 為 0。
- · GID:每一個在系統的使用者都有屬於他的預設群組,而這檔案是在 /etc/group 中。我們使用在/etc/passwd 的檔案來辨別 GID 使用者群組 編號。
  - 全名:我們可以給每一個使用者帳號全名。當我們使用 email 的時

14-2

後,會使用到使用者名稱和使用者全名。

- 家目錄 · 每一個帳號或使用者都有他自己的家目錄。在家目錄中,我 們使用者可以建立或儲存檔案在這預設的位置。這樣也可以方便我們 自己管理自的檔案和程式。
- 預設 shell:我們每一個使用者預設的 shell 是在/bin/bash。當我們登錄作業系統時,就會啟動我們預設的 shell,我們就可以在 shell 下達指令。Shell 一般是安裝在/etc/shells 的地方。在這欄位,我們需要提供執行 shell 的路徑。

#### 14-1-1 選取使用者編號

Linux

14-3

每一個使用者都有他自己獨一無二的使用者編號。使用者編號是從 0 到 65535, 而我們的使用者編號可以不用連號。一般而言,我們的使用者編號在 100 以內是分配 給系統帳號,例如 0 號 UID 是 root、1 號 UIDadm 是 bin、2 號 UID 是 daemon、3 號 UID 是 adm.....。我們的 Linux 新增使用者是從使用者編號 500 開始。例如第一位 使用者 chaiyen,他的使用者編號為 500,第二位使用者 justin,他的使用者編號為 501....。

我們使用 more /etc/passwd 來觀看/etc/passwd 檔。我們可以看到第 0 號 UID 是 root、1 號 UIDadm 是 bin、2 號 UID 是 daemon。

[root@flash Net\_SSLeay.pm-1.15]# more /etc/passwdlmore root:x:0:0:root:/root:/bin/bash bin:x:1:1:bin:/bin:/sbin/nologin daemon:x:2:2:daemon:/sbin:/sbin/nologin adm:x:3:4:adm:/var/adm:/sbin/nologin

我們的 Linux 新增使用者是從使用者編號 500 開始 例如第一位使用者 chaiyen, 他的使用者編號為 500,第二位使用者 justin,他的使用者編號為 501。

chaiyen:x:500:500::/home/chaiyen:/bin/bash justin:x:501:501::/home/justin:/bin/bash ju:x:502:502::/home/ju:/bin/bash 使用者與群組管理

## 14-1-2 家目錄

我們將我們使用者的目錄建立在/home 的目錄下,讓我們每一個使用者都有他自己的家目錄,一般是在/home/使用者。在我們的/home 目錄下,有我們的使用者目錄 chaiyen、justin 和 ju。

[root@flash home]# ls chaiyen cvsroot ju justin projects

我們每一個使用者,他們有他們自己的行程,還有他們自己所允許存取的檔案。

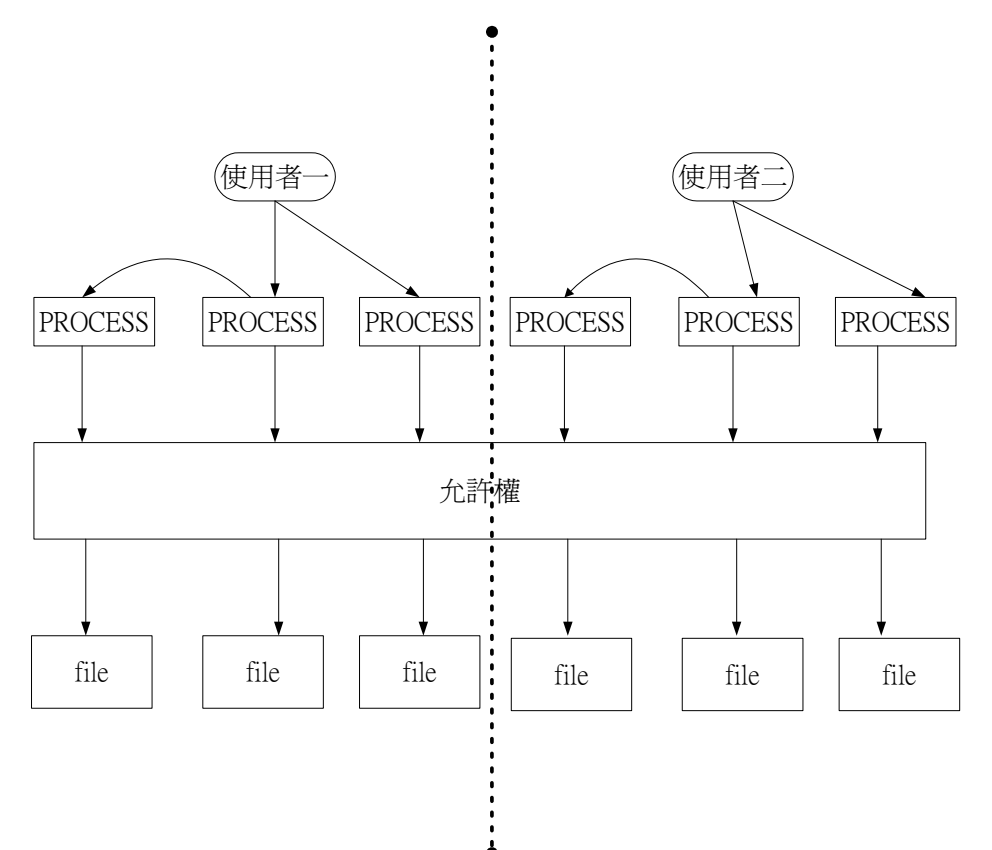

14-1-3 /etc/group 檔

Linux

/etc/group 檔定義 Linux 系統上的使用者群組。使用群組名稱可以將數個類似的 使用者群組在一起,方便我們使用群體的運作。在圖中我們將使用者二和使用者三組 成在一個群組。我們可以使用超級使用者來讓組群組。我們可以讓某些檔案屬於某一 個群組,就可以不用一個個的來設定每個使用者他們存取這些檔案的權限。

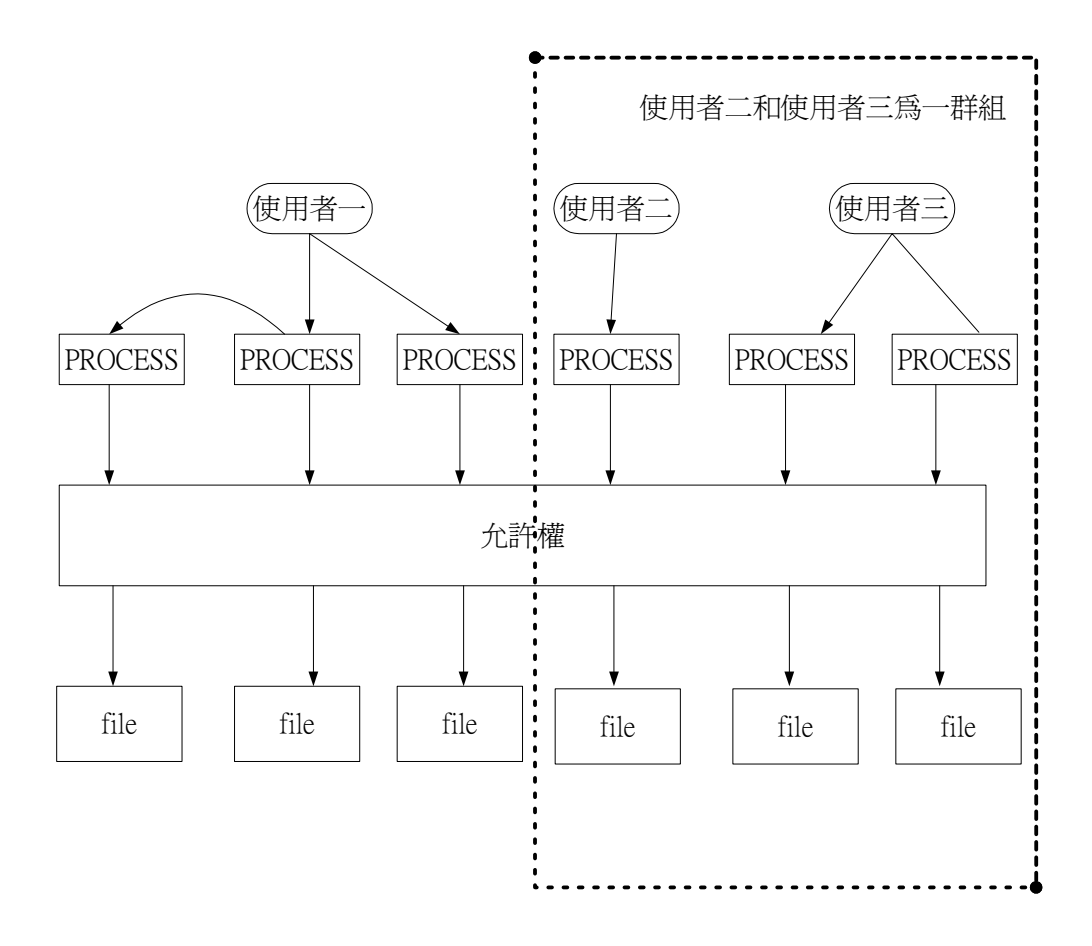

• 14-5

#### <群組名稱>:<密碼>:<GID>:<使用者串列>

我們使用 more /etc/group 就可以觀看系統上的使用者群組。

[root@flash home]# more /etc/group root:x:0:root bin:x:1:root,bin,daemon daemon:x:2:root,bin,daemon sys:x:3:root,bin,adm adm:x:4:root,adm,daemon tty:x:5: disk:x:6:root chaiyen:x:500: justin:x:501: ju:x:502:

<群組名稱>:<密碼>:<GID>:<使用者串列>

- 群組名稱:使用群組名稱讓我們可以辨別群組名稱。群組名稱在命名
   時不可有空白,開頭使用字母或數字。
- · 密碼:這個欄位包含了使用者群組的密碼。一般群組是不用密碼的。
- GID: GID 為群組的群組編號,它可以讓系統核心來辨別群組,因此 每一個群組都有它自己的 GID。

14-6

· 使用者串列:使用者串列為組成群組的每一個使用者。

GID 的編號'從 0 到 65534,每一個群組都有它自己的 GID。我們為不同的每個 使用者設定不同 UID,而他們也會有他們預設的 GID。例如使用者 chaiyen 他的 UID 為 500,而 chaiyen 的 GID 也是 500。這個機制讓每一個使用者都有他自己的 UID 和 GID。

14-2 建立使用者

Linux

建立使用者的工作一般是由超級使用者 root 來負責。一般使用者是沒有權限來建 立新的使用者。

建立使用者的帳號有選取使用者的 UID、選取使用者的群組、在/etc/passwd 建 立登錄、設定使用者的密碼、建立使用者的家目錄/home/使用者。這些過程,我們可 以在 shell 上下達 adduser 指令或 useradd 指令就可以執行了。

我們使用 useradd 指令新增使用者 goodman。

| root@fla  | .sh:~ - | Shell - | Konso  | ole        |  |
|-----------|---------|---------|--------|------------|--|
| 工作階段      | 編輯      | 旋视      | 設定     | 说明         |  |
| [root@fla | ish ro  | otl# (  | userad | dd goodman |  |

我們使用 adduser 指令新增使用者 juju。

root@flash:~ - Shell - Konsole

工作階段 編輯 檢視 設定 说明

[root@flash root]# adduser juju

## 當我們新增使用者時會和下列目錄有關。

| 目錄              | 說明                                           |
|-----------------|----------------------------------------------|
| /home           | 當建立使用者時,會建立/home的子目錄為使用者的家目錄。                |
|                 | 放置登錄 shell 時所初始化的檔案,包含.bash_profile、.bashrc、 |
| /etc/skel       | 和 bash_logout。還有一些檔案,例如 KDE 的視窗.kde 檔案、      |
|                 | Gnome 的 Desktop 檔案。                          |
| /etc/shells     | 放置 shell 的地方,如 BASH、TCSH                     |
| /etc/passwd     | 放置使用者資料的地方。                                  |
| /etc/group      | 放置群組資料的地方。                                   |
| /etc/shadow     | 密碼加密的檔案。                                     |
| /etc/gshadow    | 群組密碼加密的檔案。                                   |
| /etc/login.defs | 使用者預設登錄的定義。                                  |

#### 使用者與群組管理

#### 這是 skel 目錄下的檔案。

/etc/skel
/etc/skel/.kde
/etc/skel/.kde/Autostart
/etc/skel/.kde/Autostart/Autorun.desktop
/etc/skel/.kde/Autostart/.directory
/etc/skel/.gtkrc
/etc/skel/.bash\_logout
/etc/skel/.bash\_profile
/etc/skel/.bashrc
/etc/skel/.emacs

## 14-2-1 使用系統工具建立使用者

Linux 提供我們 useradd 指令來新增使用者。

#### 語法:

指令: useradd 參數

#### 參數:

- -c <備註>:將備註文字加入 passwd 的備註欄位中。
- -d <登入目錄>:指定使用者登入時的開始目錄。
- -e <有效期限>:指定帳戶的有效期限。
- -f <緩衝天數>:指定在密碼過期後多久就關閉該帳戶。
- -g <群組>:指定使用者所屬的群組。
- -G <群組>:指定使用者所屬的附加群組。
- -m:自動建立使用者的目錄。
- -M:不自動建立使用者的目錄。
- -n:不建立以使用者名稱為名的群組。
- -r:建立系統帳號。
- -s <shell>:指定使用者登入後使用的 shell。
- -u <uid>:指定使用者 ID。

我們使用 useradd –D 來顯示系統帳號的預設值。

Linux

14-9

■ root@flash:~ - Shell No 3 - Konsole 工作階段 編構 檢視 設定 説明 [root@flash root]# useradd -D GROUP=100 HOME=/home INACTIVE=-1 EXPIRE= SHELL=/bin/bash SKEL=/etc/skel [root@flash root]# □

我們使用 useradd justinwu 來增加使用者 justin。

| root@flash:/home - Shell - Konsole                         |
|------------------------------------------------------------|
| 工作階段 編輯 檢視 設定 説明                                           |
| [root@flash home]# useradd .iustinwu<br>[root@flash home]# |

我們使用 useradd –u 1201 –g chaiyen –d /home/goodgirl goodgirl 來建立 goodgirl 使用者,我們在建立 goodgirl 使用者同時,我們設定 goodgirl 的使用者 UID 為 1201、設定 goodgirl 是屬於 chaiyen 群組 設定 goodgirl 的家目錄是/home/goodgirl

| root@flas | h:/bin - S | ihell - K | Console |    |      |    |         |    |                |          |
|-----------|------------|-----------|---------|----|------|----|---------|----|----------------|----------|
| 工作階段      | 编辑 檢       | 视段        | 定 说明    |    |      |    |         |    |                |          |
| [root@f]  | lash b     | in]#      | useradd | -u | 1201 | -g | chaiyen | -d | /home/goodgirl | goodgirl |

我們使用 vi 來編輯/etc/passwd 的檔案。

| root@flash//bin - Shell - Konsole                                                                                                    |       |     | x |
|----------------------------------------------------------------------------------------------------|-------|-----|---|
| 工作階段 编辑 旋視 寂寞 說明                                                                                                    |       |     |   |
| <pre>postfix:x:89:89::/var/spool/postfix:/bin/true<br/>pvm:x:24:24::/usr/share/pvm3:/bin/bash<br/>chaiyem:x:500::/home/chaiyem:/bin/bash<br/>justin:x:501:501::/home/justin:/bin/bash<br/>jujux:502:502::/home/juju:/bin/bash<br/>mama:x:505:505::/home/juju:/bin/bash<br/>goddess:x:506:506::/home/goddess:/bin/bash<br/>ii:x:510:510::/home/juj:/bin/bash<br/>big:x:520:520::/home/juj:/bin/bash<br/>big:x:520:520::/home/juj:/bin/bash<br/>big:x:520:520::/home/juj:/bin/bash<br/>big:x:520:520::/home/juj:/bin/bash<br/>goddogu::/bone/juj:/bin/bash<br/>big:x:520:520::/home/justin/ustinwu:/bin/bash<br/>goddogu::1200:500::/home/goodbog:/bin/bash<br/>goodbog:x:1200:500::/home/goodgir1:/bin/bash<br/>goodgir1:x:1201:500::/home/goodgir1:/bin/bash</pre> | 56,46 | Bot | 4 |
| 🔊 9 17 (V) 💽 Stell                                                                                                    |       |     |   |

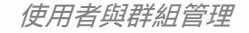

我們可以使用 useradd –D 來改變當我們使用 useradd 指令時的動作。我們使用 useradd –D –b /home/chaiyen –s /bin/tcsh 來設定當我們使用 useradd 指令新增使用 者時會設定使用者的目錄是從/home/chaiyen 目錄開始,並且設定使用者的 shell 是 /bin/tcsh。

[root@flash bin]# useradd -D -b /home/chaiyen -s /bin/tcsh

我們使用 useradd –D 來顯示系統帳號的預設值。

```
[root@flash bin]# useradd -D
GROUP=100
HOME=/home/chaiyen
INACTIVE=-1
EXPIRE=
SHELL=/bin/tcsh
SKEL=/etc/skel _
```

我們新增使用者 people。

[root@flash bin]# useradd people

我們使用 vi /etc/passwd 來編輯使用者資訊。

[root@flash bin]# vi /etc/passwd

我們可以看到 people 的家目錄是/home/chaiyen/people 而其預設的 shell 是 /bin/tcsh。

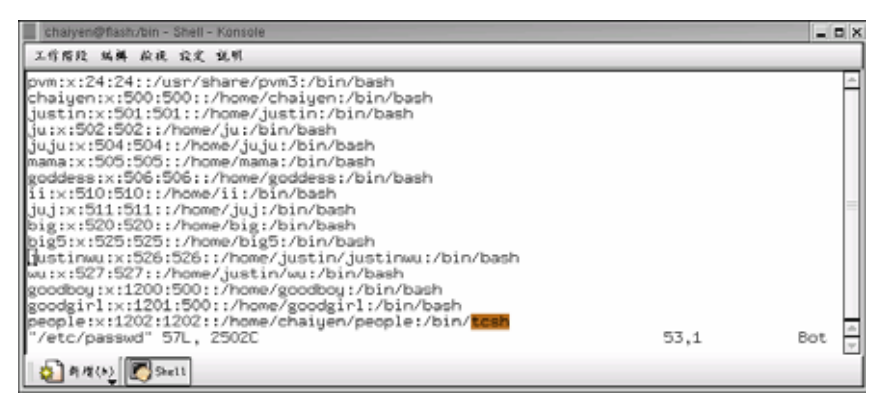

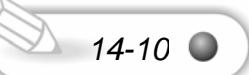

我們可以使用 useradd –D 來改變當我們使用 useradd 指令時的動作。 語法 :

指令:useradd -D 參數

參數:

Linux

-b <目錄>:使用指定的目錄當作家目錄的所在位置。

-g <群組名稱或 GID>:使用指定的群組當作預設的群組。

-s <shell>: 使用指定的 shell 當作是預設的 shell。

14-2-2 改變使用者的名稱

我們可以改變使用者名稱。我們可以編輯/etc/passwd 的檔案和/etc/shadow 的檔案來更改使用者的名稱。

這是 goodgirl 的目錄,我們要將 goodgirl 的名稱改為 badgirl。

drwx----- 3 goodgirl chaiųen 4096 8月 21 11:05 goodgirl 我們使用 vi /etc/passwd 來編輯。

[root@flash bin]# vi /etc/passwd

我們將使用者 goodgirl 改成 badgirl。

goodgirl:x:1201:500::/home/badgirl:/bin/bash badgirl:x:1201:500::/home/goodgirl:/bin/bash 當我們使用 Is-I 來觀看 goodgirl 目錄時使用者 goodgirl 就變成使用者 badgirl。

drwx-----3 goodgirl chaigen40968月21 11:05 goodgirldrwx-----3 badgirl chaigen40968月21 11:05 goodgirl我們然後使用 mv /home/goodgirl /home/badgirl 將 goodgirl 目錄改成 badgirl。[root@flash home]# mv /home/goodgirl /home/badgirl這時就可以更改目錄的名稱。

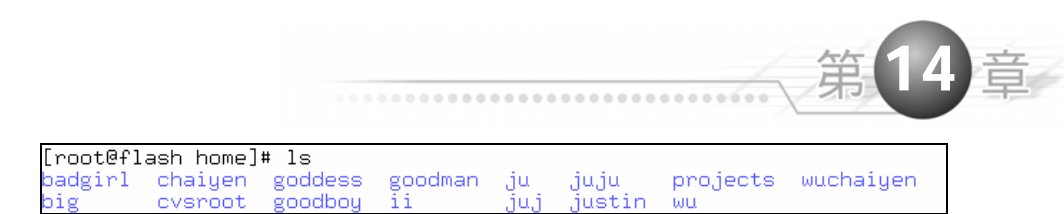

我們最後修改/etc/shadow 檔案,將 goodgirl 改成 badgirl。這樣使用者名稱就修改好了。

[root@flash chaiyen]# vi /etc/shadow good<u>g</u>irl:!!:11920:0:999999:7::: badgirl:!!:11920:0:99999:7:::|

## 14-2-3 改變使用者的密碼

只有超級使用者 root 可以改變使用者的密碼。我們可以使用 passwd 指令來修改。我們在修改使用者密碼時可以不用知到被修改使用者的密碼。

## 語法

指令: passwd 參數 使用者

### 參數:

-d:刪除密碼。

-f:以亂數產生密碼以強制解開鎖定的帳戶,和-u參數一起使用。

-l: 鎖定帳戶。

-S:顯示密碼相關資訊。

-u:解除帳戶鎖定。

我們使用 passwd badgirl 來修改或新增使用者 badgirl 的密碼。我們需輸入兩次 密碼來作確認。

```
[root@flash chaiyen]# passwd badgirl
Changing password for user badgirl.
New password:
Retype new password:
passwd: all authentication tokens updated successfully.
```

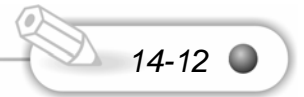

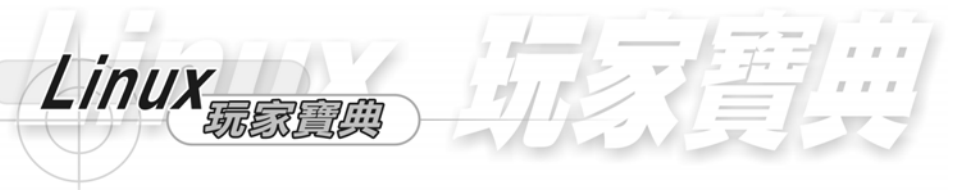

我們使用 passwd –I badgirl 來將使用者 badgirl 的帳號鎖定。

[root@flash chaiyen]# passwd -1 badgirl Locking password for user badgirl. passwd: Success

我們使用 passwd –u badgirl 來解開 badgirl 的帳號。

[root@flash chaiyen]# passwd -u badgirl Unlocking password for user badgirl. passwd: Success.

我們使用 passwd --d badgirl 就可以將使用者 badgirl 的密碼刪除。

[root@flash chaiyen]# passwd -d badgirl Removing password for user badgirl. passwd: Success

我們使用 passwd –S badgirl 來了解密碼加密的資訊。

[root@flash chaiyen]# passwd -S badgirl Password set, MD5 crypt.

# 14-2-4 改變使用者的家目錄

我們將之前的家目錄搬到現在的家目錄,我們可以使用 mv 指令。

語法

指令:mv 參數 來源檔案或目標 目的檔案或目標

參數:

14-13

-b: 若需覆寫檔案時, 則先覆寫先前檔案。

-f: 若目前的檔案或目錄與目前的檔案或目錄重複則直接覆寫現有的檔案或目

錄。

-i:覆寫先前詢問使用者。

-u:移動或更改檔名時,若目地檔已存在且檔案日期比來源檔案新,則不覆寫目 的檔。

-v:執行時顯示詳細的資訊。

-V <備份方式>:指定備分的方式有 simple、numbered 或 existing。

--help:顯示線上說明。

--version:顯示版本資訊。

我們要將/home 目錄下的 goodman 目錄改成 badman。

[root@flash home]# ls badgirl chaiyen goddess goodman ju juju projects wuchaiyen big cvsroot goodboy ii juj justin wu

我們使用 mv /home/goodman /home/badman 來改變目錄的名稱。

[root@flash home]# mv /home/goodman /home/badman

這時我們就可以看到 goodman 目錄已經名稱改為 badman 了。

[root@flash home]# ls badgirl big cvsroot goodboy ju juju projects wuchaiyen badman chaiyen goddess ii juj justin wu

## 14-2-5 改變使用者的 shell

我們可以使用 chsh 指令來更改使用者所使用的 shell。我們可以在 shell 上執行 各式的指令,每一種 shell 它的所有功能和所能作的事都不是一樣的。

我們使用 chsh 來改變使用者的 shell,我們然後輸入 tcsh,這樣使用者所使用的 shell 就會改成 tcsh。

14-14

[root@flash home]# chsh Changing shell for root. New shell [/bin/bash]: /bin/tcsh Shell changed. 在/etc/shells 下有許多的 shell,可以供我們選擇 Sh 是最原始的 shell, csh tcsh zsh 是 C shell 由 Berkeley UNIX 的 Bill Joy 所建立,也是 bash 之後最多人使用的 shell。bash 為 Bourne Again Shell,是我們預設的 Shell,其原始碼是公開的。

```
[root@flash home]# more /etc/shells
/bin/sh
/bin/bash
/sbin/nologin
/bin/bash2
/bin/ash
/bin/tcsh
/bin/tcsh
/bin/csh
/bin/ksh
/bin/zsh
```

我們可以使用 chsh 指令來變更我們使用的 Shell。我們在登入系統時,作業系統 會自動幫我們設定好 shell。我們可以使用 chsh 指令來更改 shell 環境。

語法

Linux

指令: chsh 參數

參數:

-s <shell 名稱>:更改使用者的 shell。

-I:顯示目前系統可使用的 shell。

-u:顯示線上說明。

-v:顯示版本的資訊。

我們使用 chsh -- I 顯示系統可以使用的 shell。

```
[root@flash home]# chsh -1
/bin/sh
/bin/bash
/sbin/nologin
/bin/bash2
/bin/ash
/bin/tcsh
/bin/tcsh
/bin/csh
/bin/ksh
/bin/zsh
```

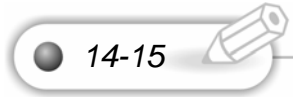

我們使用 chsh --s /bin/zsh 來更改使用者目前的 shell。

[root@flash home]# chsh -s /bin/zsh Changing shell for root. Shell changed.

## 14-3 刪除使用者或消去使用者資格

假如我們要將一些使用者刪除,讓它不能登入使用我們作業系統的資源,我們就 要刪除使用者。當我們要降低使用者使用我們電腦的時間、CPU的使用率、硬碟空 間,則我們就要限制使用者使用這些資源的權力。或者當使用者違反我們的規定時, 我們要降低授給他使用電腦的權力。

我們可以使用 userdel 指令來刪除使用者帳號。

語法

指令: userdel 參數 使用者

參數:

-r:刪除使用者及其所登入的目錄。

這是還未刪除使用者 ii 前的目錄。

[root@flash home]# ls badgirl big cvsroot goodboy ju juju projects wuc badman chaiyen goddess ii juj justin wu

我們使用 usredel --r ii 來刪除 ii 這個使用者,及刪除其目錄。

[root@flash home]# userdel -r ii

這是ii目錄也同時被刪除了。

[root@flash home]# ls badgirl big cvsroot goodboy juj justin wu badman chaiyen goddess ju juju projects wuchaiyen

14-16

我們也可以使用 userdel wu 來刪除使用者 wu。

[root@flash home]# userdel wu

當我們要修改使用者帳戶時可以使用 usermod 指令。

語法

Linux

指令:usremod 參數

參數

-c <說明>:修改使用者帳戶的說明文字。

-d <登入目錄>:修改使用者登入時的目錄。

-e <有效期限>:修改使用者的有效期限。

-f <緩衝天數>:修改在密碼過期多久就關掉使用者帳戶。

-g <群組>:修改使用者所屬的群組。

-G <群組>:修改使用者所屬的附加群組。

--l <帳戶名稱>:修改使用者的帳戶名稱。

-s <shell>:修改使用者登入後使用的 shell。

-u <uid>:修改使用者的 UID。

14-4 密碼安全與 Shadow 密碼

我們 Linux 都是使用 MD5 來加密。由於 passwd 並不安全 , 因此 Linux 會有投影 密碼的功能 shadow 檔案。

/etc/passwd 這個檔案可以給所有使用者讀取,而且包含了標準的 passwd 檔欄 位。/etc/shadow 包含了使用者、密碼、每個帳號的密碼資訊,而且只有 root 超級使 用者才可讀取。

/etc/shadow 包含下列的欄位。

<br/>
<br/>
<br/>
<br/>
<br/>
<br/>
<br/>
<br/>
<br/>
<br/>
<br/>
<br/>
<br/>
<br/>
<br/>
<br/>
<br/>
<br/>
<br/>
<br/>
<br/>
<br/>
<br/>
<br/>
<br/>
<br/>
<br/>
<br/>
<br/>
<br/>
<br/>
<br/>
<br/>
<br/>
<br/>
<br/>
<br/>
<br/>
<br/>
<br/>
<br/>
<br/>
<br/>
<br/>
<br/>
<br/>
<br/>
<br/>
<br/>
<br/>
<br/>
<br/>
<br/>
<br/>
<br/>
<br/>
<br/>
<br/>
<br/>
<br/>
<br/>
<br/>
<br/>
<br/>
<br/>
<br/>
<br/>
<br/>
<br/>
<br/>
<br/>
<br/>
<br/>
<br/>
<br/>
<br/>
<br/>
<br/>
<br/>
<br/>
<br/>
<br/>
<br/>
<br/>
<br/>
<br/>
<br/>
<br/>
<br/>
<br/>
<br/>
<br/>
<br/>
<br/>
<br/>
<br/>
<br/>
<br/>
<br/>
<br/>
<br/>
<br/>
<br/>
<br/>
<br/>
<br/>
<br/>
<br/>
<br/>
<br/>
<br/>
<br/>
<br/>
<br/>
<br/>
<br/>
<br/>
<br/>
<br/>
<br/>
<br/>
<br/>
<br/>
<br/>
<br/>
<br/>
<br/>
<br/>
<br/>
<br/>
<br/>
<br/>
<br/>
<br/>
<br/>
<br/>
<br/>
<br/>
<br/>
<br/>
<br/>
<br/>
<br/>
<br/>
<br/>
<br/>
<br/>
<br/>
<br/>
<br/>
<br/>
<br/>
<br/>
<br/>
<br/>
<br/>
<br/>
<br/>
<br/>
<br/>
<br/>
<br/>
<br/>
<br/>
<br/>
<br/>
<br/>
<br/>
<br/>
<br/>
<br/>
<br/>
<br/>
<br/>
<br/>
<br/>
<br/>
<br/>
<br/>
<br/>
<br/>
<br/>
<br/>
<br/>
<br/>
<br/>
<br/>
<br/>
<br/>
<br/>
<br/>
<br/>
<br/>
<br/>
<br/>
<br/>
<br/>
<br/>
<br/>
<br/>
<br/>
<br/>
<br/>
<br/>
<br/>
<br/>
<br/>
<br/>
<br/>
<br/>
<br/>
<br/>
<br/>
<br/>
<br/>
<br/>
<br/>
<br/>
<br/>
<br/>
<br/>
<br/>
<br/>
<br/>
<br/>
<br/>
<br/>
<br/>
<br/>
<br/>
<br/>
<br/>
<br/>
<br/>
<br/>
<br/>
<br/>
<br/>
<br/>
<br/>
<br/>
<br/>
<br/>
<br/>
<br/>
<br/>
<br/>
<br/>
<br/>
<br/>
<br/>
<br/>
<br/>
<br/>
<br/>
<br/>
<br/>
<br/>
<br/>
<br/>
<br/>
<br/>
<br/>
<br/>
<br/>
<br/>
<br/>
<br/>
<br/>
<br/>
<br/>
<br/>
<br/>
<br/>
<br/>
<br/>
<br/>
<br/>
<br/>
<br/>
<br/>
<br/>
<br/>
<br/>
<br/>
<br/>
<br/>
<br/>
<br/>
<br/>
<br/>
<br/>
<br/>
<br/>
<br/>
<br/>
<br/>
<br/>
<br/>
<br/>
<br/>
<br/>
<br/>
<br/>
<br/>
<br/>
<br/>
<br/>
<br/>
<br/>
<br/>
<br/>
<br/>
<br/>
<br/>
<br/>
<br/>
<br/>
<br/>
<br/>
<br/>
<br/>
<br/>
<br/>
<br/>
<br/>
<br/>
<br/>
<br/>
<br/>
<br/>
<br/>
<br/>
<br/>
<br/>
<br/>
<br/>
<br/>
<br/>
<br/>
<br/>

· 使用者名稱:在/etc/passwd 中使用者的名稱。

密碼:使用者加密的密碼。

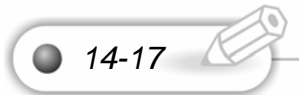

- · 最後修改時間:密碼最後被修改的時間,從 7/1/1970 開始的天數。
- 允許更動時間:使用者允許修改的密碼更動的時間。當允許使用者可以隨時修改,則設定為-1。
- 允許更改所需的時間:使用者在改變密碼後,下次更改密碼所需的時間。如果我們設定 99999 則可永久不用更改。
- · 警告:密碼必需更動前多少天就開始景告使用者。
- · 超過的時間:超過密碼必需變動日期後多少天,就停指該帳號的使用。
- · 帳號的使用期限:從 7/1/1970 年開始這個帳號可使用的天數。
- · 保留:這是 shadow 的保留欄位。

我們使用 vi 來編輯/etc/shadow 就可以看到 shadow 的格式。

[root@flash home]# vi /etc/shadow junkbust:!!:11845:0:99999:7::: mailman:!!:11845:0:99999:7::: mysql:!!:11845:0:99999:7::: netdump:!!:11845:0:99999:7::: ldap:!!:11845:0:99999:7::: postfix:!!:11845:0:99999:7::: pvm:!!:11845:0:99999:7::: chaiven: \$1\$zwvsmLzh\$OL41cx/1U8EzUw.FR1nsg1:11901:0:999999:7::: justin:\$1\$CYpjEQnU\$1DJwZ5X3rdrqxpg98ybhJ1:11904:0:99999:7::: iuiu:!!:11919:0:99999:7::: mama: \$1\$wMAJR1HL\$ssIOSq6nPrfWp3DicUV8M/:11919::99999:::: goddess: \$1\$01ChNjNA\$2uuLDisaR5dVtY0p0zaOF/:11919::99999:::: juj:\$1\$70.8GQan\$tf1TWkvzvfvsAMec1r9dP/:11919:0:999999:7::: justinwu:!!:11920:0:999999:7::: goodboy: ! ! : 11920: 0: 99999: 7: : : badgirl:\$1\$Ma/ZNYZ3\$n1AUaQkXm.Q1g3BzUze5U1:11920:0:99999:7:::

## 14-5 群組管理

我們可以使用 shell 指令來管理我們的群組。在系統上管理群組的為/etc/group 檔案。在/etc/group 檔中,每一行都是一個群組。

14-18

我們使用 more /etc/group 就可以觀看系統上的使用者群組。

[root@flash home]# more /etc/group root:x:0:root bin:x:1:root,bin,daemon daemon:x:2:root,bin,daemon sys:x:3:root,bin,adm adm:x:4:root,adm,daemon ttv:x:5: disk:x:6:root chaiyen:x:500: justin:x:501: iu:x:502:

<群組名稱>:<密碼>:<GID>:<使用者串列>

- 群組名稱:使用群組名稱讓我們可以辨別群組名稱。群組名稱在命名
   時不可有空白,開頭使用字母或數字。
- · 密碼:這個欄位包含了使用者群組的密碼。一般群組是不用密碼的。
- GID: GID 為群組的群組編號,它可以讓系統核心來辨別群組,因此 每一個群組都有它自己的 GID。
- · 使用者串列:使用者串列為組成群組的每一個使用者。

GID 的編號'從 0 到 65534,每一個群組都有它自己的 GID。我們為不同的每個 使用者設定不同 UID,而他們也會有他們預設的 GID。例如使用者 chaiyen 他的 UID 為 500,而 chaiyen 的 GID 也是 500。這個機制讓每一個使用者都有他自己的 UID 和 GID。

Linux

#### 使用者與群組管理

我們可以使用 groupadd 指令來建立群組。

語法:

指令: group 參數 群組名稱

## 參數:

-f: 強制建立已存在的群組。

-g <群組識別碼>:設定新建立群組的識別碼。

-o:重複使用群組的識別碼。

-r:建立系統群組。

我們使用 groupadd 指令來新增 engineers 群組。

[root@aasir chaiyen]# groupadd engineers

我們可以使用 groupdel 來刪除群組。

語法:

指令: groupdel 群組名稱

我們使用 groupdel 指令來刪除 engineers 群組。

[root@aasir chaiyen]# groupdel engineers

我們可以使用 groupmod 來改變群組的識別碼或名稱。

語法:

指令: groupmod 參數 群組名稱

### 參數:

-g <群組識別碼>:設定群組識別碼。

-o:重複使用群組識別碼名稱。

-n <新群組名稱>:設定群組名稱。

我們使用 groupmod 指令設定群組 engineers 的識別碼為 550。

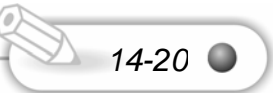

[root@aasir chaiyen]# groupmod -g 550 engineers 我們使用 groupmod -n 指令將 engineers 群組名稱改為群組名稱 teachers。 [root@aasir chaiyen]# groupmod -n teachers engineers

我們可以使用 chgrp 指令來變更檔案與目錄的所屬群組。

語法

Linux

指令: chgrp 參數 所屬群組

參數:

14-21

-c:僅回報異動的部份。

-f:不顯示錯的訊息。

-h:只對符號連結的檔案作修改,而不動到原始檔案。

-R:遞迴處理。

-v:顯示指令執行的過程。

--help: 說明

--reference = <參考檔案或目錄> :將所指定檔案或目錄所屬群組設成和所屬目 錄或參考的檔案的群組相同。

--version:顯示版本。

我們使用 mkdir 來建立/home/engineers 目錄。

[root@aasir chaiyen]# mkdir /home/engineers 我們將/home/engineers 目錄群組設為 engineers。

[root@aasir chaiyen]# chgrp engineers /home/engineers 我們設定/home/engineers 的群組可以讀寫執行。

[root@aasir chaiyen]# chmod g+rwx /home/engineers

### 14-6 使用者磁碟空間

我們可以分配給使用者固定的磁碟的空間。當有很多使用者建立檔案時,他就使 用了我們磁碟的空間,而我們的磁碟空間資源就會被逐漸使用光,因此我們可以建立 磁碟的分配 quota 給指定的使用者,限制他們無限量的使用我們的磁碟資源。

我們可以使用 quotacheck 和 quotaon 指令來分配磁碟資源。

我們在新增使用者時會將家目錄設在/home 的目錄下,我們現在就是要限制每個 使用者的使用空間。我們首先編輯/etc/fstab 這個檔案(當我們啟動系統時,就會以 /etc/fstab 這個檔案來掛載各別的分割)。我們家目錄/home,就是一個分割點,這在 我們安裝作業系統時,將硬碟分割成/home 的掛載點(mount)。我們使用 vi 來編輯。

| root@flash:~ - Shell - Konsole |                                          |         |            |  |  |  |  |  |
|--------------------------------|------------------------------------------|---------|------------|--|--|--|--|--|
| 工作階段制                          | 「「「「」」 「「」」 「「」」 「」 「」 「」 「」 「」 「」 「」 「」 | 設定 武明   |            |  |  |  |  |  |
| [root@f]                       | lash ro                                  | ot]# vi | /etc/fstab |  |  |  |  |  |

我們在第三行設定我們的/home 掛載點的/home 目錄下有磁碟分配 quota,我們 在標籤為/home 的地方的 default 後面輸入 usrquota,grpquota,在改完/etc/fstab 檔案 後,我們要增加 quota.user 和 quota.group 檔給/home 這個分割區,讓我們可以藉由 aquota.user 和 aquota.group 來分配磁碟空間給使用者或群組使用。

這是修改/etc/fstab 前的檔案情況。我們可以按照我們在磁碟分割時的設定,以及使用者家目錄的設定來作修正。

| LABEL=/     | /          | ext2    | defaults      | 11       |     |
|-------------|------------|---------|---------------|----------|-----|
| none        | /dev/pts   | devpts  | gid=5,mode=62 | 0 0 0    |     |
| LABEL=/home | /home      | ext2    | defaults      | 12       |     |
| none        | /proc      | proc    | defaults      | 0 0      |     |
| none        | /dev/shm   | tmpfs   | defaults      | 0 0      |     |
| LABEL=/usr  | /usr       | ext3    | defaults      | 12       |     |
| /dev/hda2   | swap       | swap    | defaults      | 0 0      |     |
| /dev/cdrom  | /mnt/cdrom | iso9660 | noauto.owner, | kudzu,ro | 0 0 |

這是修改/etc/fstab 檔後的檔案情況。我們在標籤為/home 的地方的 default 後面輸入 usrquota,grpquota。

14-22

| noti@fast Shell - | Konste   |      |               |                |             |
|-------------------|----------|------|---------------|----------------|-------------|
| 工作業設 編集 雪夜        | R 2 14 R |      |               |                |             |
| LABEL=/           | 1        |      | ext2          | defaults       | 11          |
| none              | /dev/p   | ts   | devpts        | gid=5.mode=620 | 0 0         |
| LABEL=/home       | /home    | ext2 | defaults_usrg | uota.grpquota  | 1.2         |
| none              | /proc    |      | proc          | defaults       | 0 0         |
| none              | /dev/s   | ha.  | tepfs         | defaults       | 0 0         |
| LABEL=/usr        | /usr     |      | ext3          | defaults       | 12          |
| /dev/hda2         | SMOD     |      | timap         | defaults       | 0 0         |
| dev/cdrom         | /mnt/c   | drom | 1509660       | noauto.owner.k | udzu.ro 0 0 |

我們可以使用 quotacheck 指令來建立我們的 aquota.user 及 aquota.group 的兩 個檔案,並且檢查我們的系統。

[root@flash root]# quotacheck -agv quotacheck: Scanning /dev/hda3 [/home] done quotacheck: Checked\_10 directories and 23 files

我們到/home 目錄下就會發現 aquota.group 和 aquota.user 的檔案。

Linux

14-23

[root@flash home]# ls -1 total 40 -rw------ 1 root root 7168 8月 22 17:22 aquota.group -rw------ 1 root root 7168 8月 22 17:20 aquota.user

我們可以使用 edquota –u 指令來設定使用者使用磁碟空間的限制與分配(使用 Disk quota 面版)。我們使用 edquota –u chaiyen 來設定使用者 chaiyen 的使用磁碟 空間。

## [root@flash root]# edquota -u chaiyen

/dev/hda3 是檔案系統掛載的裝置,我們的磁碟是分成許多區塊,每個區塊有許 多的節點來連到其它的區塊(節點 node 是其它區塊的位置)。

hard 就是強制的限制,當超過 hard 就會被強制限制。soft 就是警告,當超過 soft 所設定的數量時,警告就會出現。第三欄位的 soft 和第四欄位的 hard 是表示目前的 使用空間。預設的 soft 為 0,預設的 hard 為 0,這表示使用者 chaiyen 沒有受到磁碟 空間的限制,可以無限使用磁碟空間。第五欄位是表示使用者 chaiyen 目前所使用的 節點 inodes 數目為 10(有就是有 10 個檔案)。第六行的 soft 為設定節點的警告數量, 第七行的 hard 是設定節點的數量限制。

| Disk quotas for user chaiye | n (uid 501): |      |      |        |      |      |
|-----------------------------|--------------|------|------|--------|------|------|
| Filesystem                  | blocks       | soft | hard | inodes | soft | hard |
| /dev/ĥda3                   | 40           | 0    | 0    | 10     | 0    | 0    |

我們將區塊警告設為 1000,將區塊限制設為 10000。這樣當 chaiyen 使用區塊 到 1000 時,系統就會發出警告。

| Disk quotas for user chaiy | en (uid 501): |      |       |        |      |      |
|----------------------------|---------------|------|-------|--------|------|------|
| Filesystem                 | blocks        | soft | hard  | inodes | soft | hard |
| /dev/bda3                  | 40            | 1000 | 10000 | 10     | 0    | 0    |

我們可以使用 quota –u –v 來顯示使用者磁碟的使用量。在第二欄位 blocks 區塊 為 40 表示目前使用者 chaiyen 已經使用了 40 個區塊, \*星號是表示警告已經使用超 過警告的數量。在這裏 quota(soft limit)是 10。 使用者與群組管理

#### [root@flash home]# quota -u -v chaiyen

| Disk | quotas for | user chai | yen (uid | 1 501): |       |       |       |       |       |  |
|------|------------|-----------|----------|---------|-------|-------|-------|-------|-------|--|
|      | Filesystem | blocks    | quota    | limit   | grace | files | quota | limit | grace |  |
|      | /dev/hda3  | _ 40*     | 10       | 10000   | 00:01 | 10    | 0     | 0     | -     |  |

#### 我們可以使用 quota --v 指令查看 root 的磁碟分配情況。

Disk quotas for user root (uid 0): Filesystem blocks quota limit grace files quota limit grace /dev/hda3 1<u>2</u>332 0 0 16 0 0

#### 我們使用 edquota -t 就可以編輯每個檔案系統的軟時間期限。

#### [root@flash chaiyen]# edquota -t

#### 第二欄位是當區段 Block 超過 soft 警告的時間七天,其多餘的區塊就會被清出。

Grace period before enforcing soft limits for users: Time units may be: days, hours, minutes, or seconds Filesystem Block grace period Inode grace period /dev/hda3 7days []

#### 我們可以使用 repquota –a 指令觀看整個磁碟分配的情況。

| Eroot@flash chaiyen]# repquota -a<br>*** Report for user quotas on device /dev/hda3<br>Block grace time: 7days; Inode grace time: 7days |    |       |       |        |       |      |        |       |       |  |  |
|----------------------------------------------------------------------------------------------------|----|-------|-------|--------|-------|------|--------|-------|-------|--|--|
|                                                                                                    |    |       | Block | limits |       |      | File l | imits |       |  |  |
| User                                                                                                    |    | used  | soft  | hard   | grace | used | soft   | hard  | grace |  |  |
| root                                                                                                    |    | 12332 | 0     | 0      |       | 16   | 0      | 0     |       |  |  |
| justin                                                                                                    |    | 40    | 0     | 0      |       | 10   | 0      | 0     |       |  |  |
| chaiyen                                                                                                    | +- | 40    | 10    | 30     | none  | 10   | 0      | 0     |       |  |  |

Linux 補充:

# 檔案概念

檔案是用鍊結的方式來表示,因為將硬碟分割成目錄和檔案,目錄標示著所有檔 案的資訊,包括檔案的開始與結尾,在下圖中,檔案的開始是在9的地方,而結尾是 在25的地方,結尾以負1來表示,而檔案中包含了下一個檔案的位址指標。

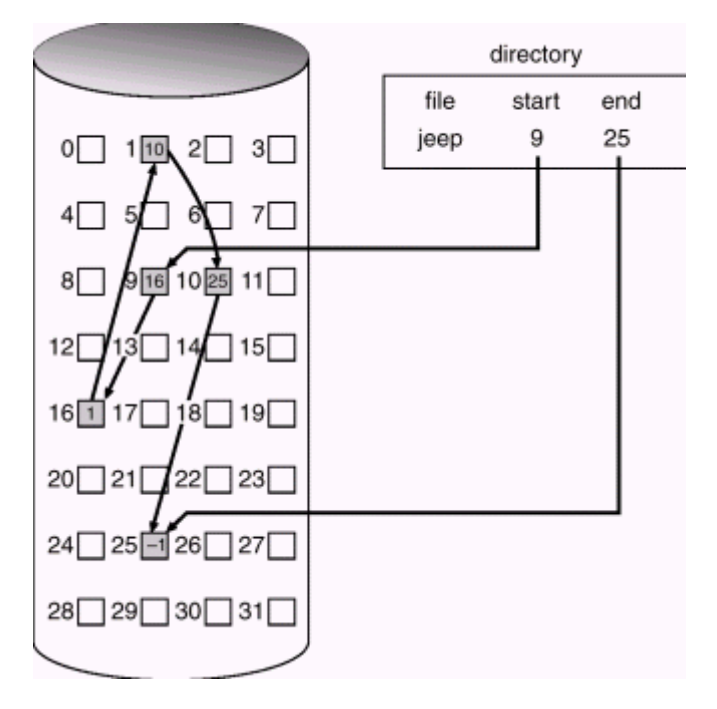

這是 Unix 也是 Linux 的檔案格式 inode, inode 裏面包含了擁有者、使用者可以 存取的人的權限、也有時間戳記,裏面包含了何時這個檔案被修改;也包含了檔案的 大小。每一個檔案的區段大小為 4k,在 Linux 中系統的方式為保存裝置目錄中的前 15 個索引區段指標,而指標的前 12 個指向直接區段,因此只要檔案小於 48k 的,就 可以直接存取,速度較快;而單層間接及雙層間接和三層間接的第一個指向結點,裏 面的內容是下一層的位址,這樣可以讓我們的檔案指標指向更多的檔案。在 32 位元 的檔案指標最多可以達到 4G 位元組。

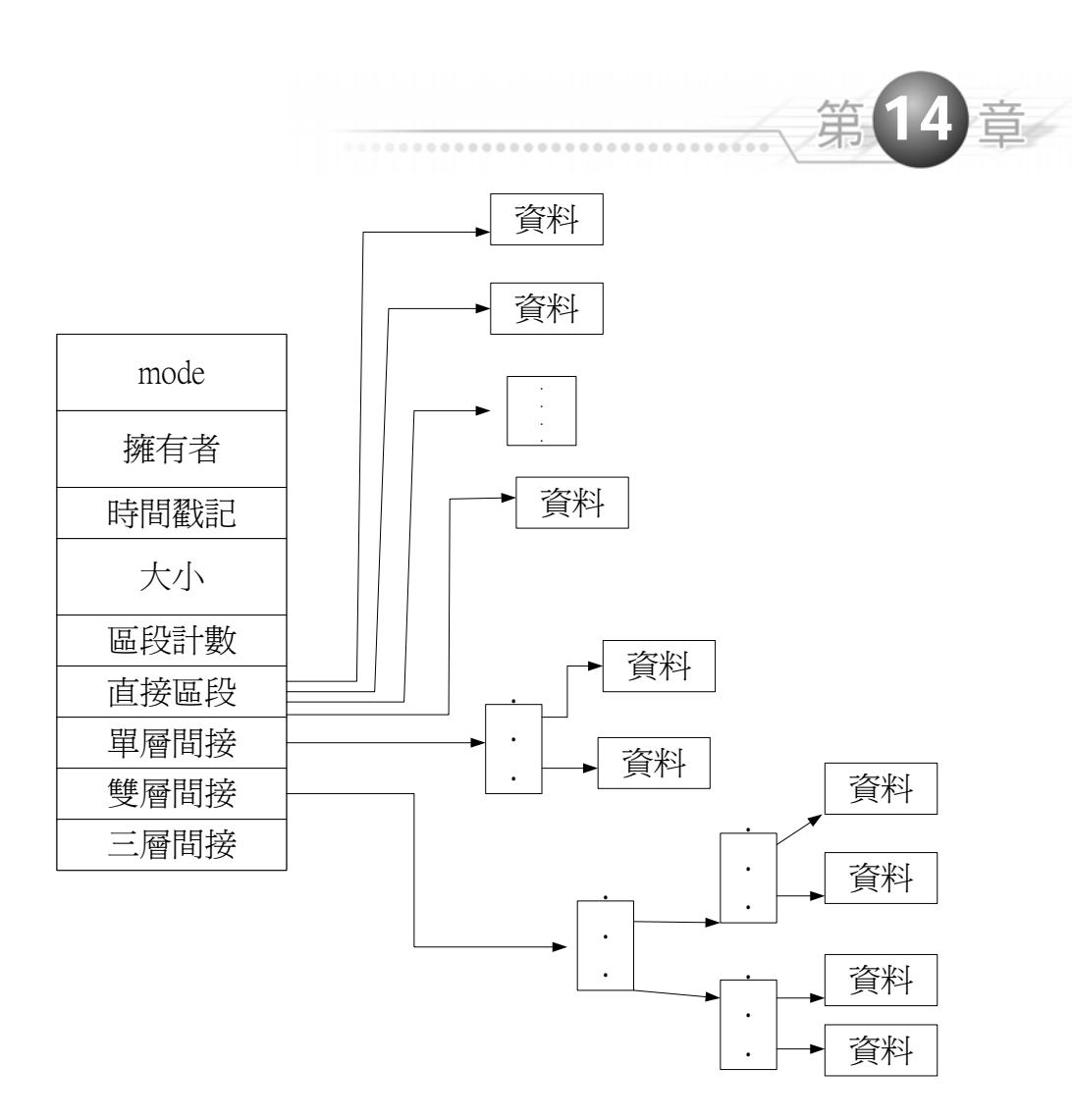

我們可以使用 quota 查詢磁碟空間使用及限制的情況。

語法

指令:quota 參數 使用者

參數:

-g:列出群組空間限制。

-q:列出超過限制部份。

-u:列出使用者磁碟空間限制。

14-26 ●

-v:顯示該使用者或群組在所有掛入檔案系統中的磁碟空間限制。 -V:版本資訊。

我們可以使用 edquota 來編輯使用者或群組的磁碟分配 quota。

#### 語法

Linux

指令:edquota 參數

說明:

- -u:编輯使用者 quota。
- -g: 編輯群組 quota。
- -p: 複制原型到每指定使用者的 quota。
- -t: 編輯每個檔案系統的軟時間期限。

當我們要檢查磁碟使用空間及限制我們可以使用 quotacheck 指令。

#### 語法

指令: quotacheck 參數 檔案系統

#### 參數:

14-27

- -a: 掃描/etc/fstab 檔案中加入 quota 設定的分割區。
- -d:顯示詳細的指令執行過程。
- -g:計算每個群組識別碼佔用的目錄和檔案數目,並建立 aquota.group 檔案。
- -R:排除根目錄所在的分割區。
- -u:計算每個使用者識別碼佔用的目錄和檔案數目,並建立 aquota.user 檔案。
- -v:顯示指令執行過程。

當我們要關閉磁碟使用空間限制我們可以使用 quotaoff 指令。

語法

指令:quotaoff 參數 檔案系統

- 參數:
  - -a:關閉/etc/fstab 檔案中加入 quota 設定的分割區。
  - -g:關閉群組的磁碟使用空間限制。
  - -u:關閉使用者的磁碟使用空間限制。
  - -v:顯示指令執行過程。

| root@flash:~ - Shell - Konsole             |
|--------------------------------------------|
| 工作階段 編書 樹枝 設定 武明                           |
| [root@flash root]# quotaoff -agv           |
| /dev/hda3 [/home]: group quotas turned off |
|                                            |

我們可以使用 quotaon 開啟磁碟使用空間限制。。

## 語法

指令:quotaon 參數 檔案系統

## 參數:

- -a:開啟/etc/fstab 檔案系統中加入 quota 設定的分割區。
- -g:開啟群組的磁碟使用空間限制。
- -u:開啟使用者的磁碟使用空間限制。
- -v:指令執行過程。

[root@flash root]# quotaon -agv
/dev/hda3 [/home]: group quotas turned on

14-28

我們可以使用 repquota 顯示磁碟空間限制的情況。

語法

Linux

指令: repquota 參數 檔案系統

參數:

- -a:顯示我們在/etc/fstab 檔案系統中加入 quota 設定的分割區使用情況。
- -g:顯示所有群組的磁碟空間限制情況。
- -u:顯示所有使用者的磁碟空間限制。
- -v:顯示該使用者或群組的空間限制情況。

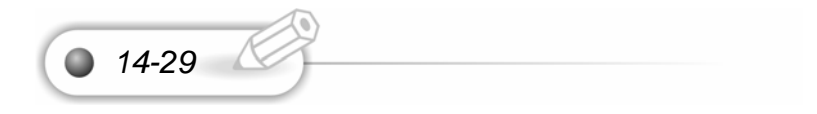

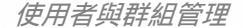

# 課後練習

1.我們提供郵件伺服器的空間給使用者。我們希望使用者使用者空間不超過 40MB, 但是我們又允許最高到 50MB,我們要怎麼樣才能實作這個空間?

- (A). 啟動 grace period;設定 soft limit 到 40MB,設定 hard limit 到 50MB。
- (B). 啟動 grace period;設定 soft limit 到 50MB,設定 hard limit 到 40MB。
- (C). 啟動 grace period;設定 soft limit 到 50MB,設定 hard limit 到 50MB。
- (D). 啟動 grace period;設定 soft limit 到 40MB,設定 hard limit 到 40MB。

2.老版想要看每一個使用者在這系統上的磁碟使用,下列何者指令可以讓我們了解?

- (A). quotareport -a
- (B). quotareport –all
- (C). quotashow –a
- (D). repquota -a
- 3.假如我們想在/home 目錄組態磁碟空間的分配,下列何者會加到我們/etc/fstab 的選 項中?
- (A). usrquota
- (B). quota
- (C). grpquota
- (D). userquota

4.下列何者運用相同的 quota 規則給 chaiyen 到使用者 justin?

- (A). /usr/sbin/edquota -u chaiyen Justin
- (B). /usr/sbin/appquota -p chaiyen Justin
- (C). /usr/sbin/appquota -up chaiyen Justin
- (D). /usr/sbin/edpquota -up chaiyen Justin

5.我們有好幾個系統使用者。我們希望限制他們的磁碟空間在家目錄中,但是他們又 要大量的暫時空間,我們要如何限制他們磁碟空間的使用率,但又讓他們無限制的

14-30

使用/tmp 目錄?

Linux

- (A). 使用 edquota /home 來編輯使用者 quota
- (B). 掛載/tmp 目錄到不同的分割區然後使用 edquota 在這包含/home 目錄的分割區
- (C). 使用 edquota 來指定這家目錄
- (D). 使用 quotacheck -agv

6.當使用 Linux 作業系統使用者管理時,下列何者是不需要的資訊?

- (A). 全名
- (B). 使用者名稱
- (C). 預設的 shell
- (D). 使用者的家目錄

7.下列 userdel 指令的選項可以刪除使用者和其家目錄?

- (A). -d
- (B). -r
- (C). -h
- (D). -a

8.下列何者為個別使用者的 KDE 視窗組態?

- (A). /etc/X11/.kde
- (B). /etc/skel/.kde
- (C). ~/.kde
- (D). /home/.kde

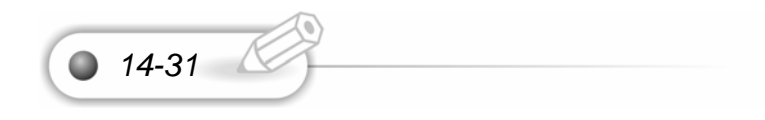

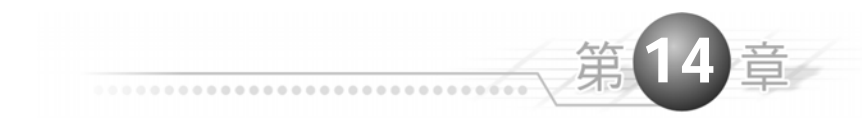

【答案】 1. A 2. D 3. A 4. A 5. B 6. A 7. B 8. C

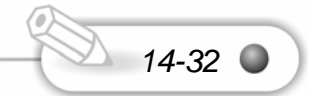